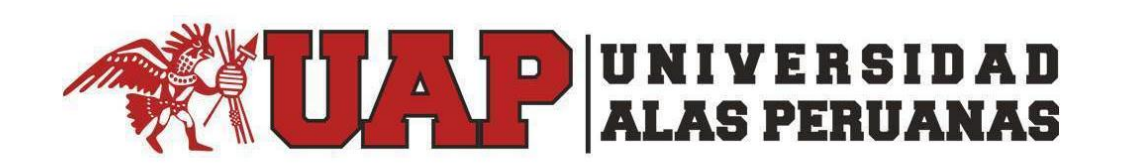

# Manual de Usuario Aplicativo de Matrícula en Línea UAP – Coordinador Académico

| Introducción                                                               | .3 |
|----------------------------------------------------------------------------|----|
| ¿Qué tipos de operaciones respecto a matrícula se puede realizar?          | .3 |
| ¿Cómo Empezar?                                                             | .3 |
| ¿Qué sucede si olvidé mi contraseña?                                       | .3 |
| ¿Qué se muestra en el ingreso?                                             | .4 |
| ¿Qué encuentro en la opción "Solicitudes"                                  | .5 |
| ¿Qué encuentro en la opción "reserva de matrícula?                         | .5 |
| ¿Qué encuentro en la opción "reincorporación? jError! Marcador no definido | о. |

# Manual del aplicativo de Matriculas UAP - EAP

#### Introducción

Este manual tiene como finalidad dar a conocer los procedimientos para que un usuario administrativo EAP UAP pueda realizar operaciones propias de su perfil en la plataforma Académica UAP.

#### ¿Qué tipos de operaciones respecto a matrícula se puede realizar?

+ Solicitudes de rectificación

Tener en cuenta que para su acceso deberá contar con su correo electrónico institucional.

#### ¿Cómo Empezar?

Iniciamos en un navegador Web ingresando a la página web de nuestra institución <u>www.uap.edu.pe</u> luego hacemos clic en la opción del portal UAP administrativo, nos mostrará la siguiente pantalla para ingresar nuestro usuario de correo electrónico institucional y contraseña.

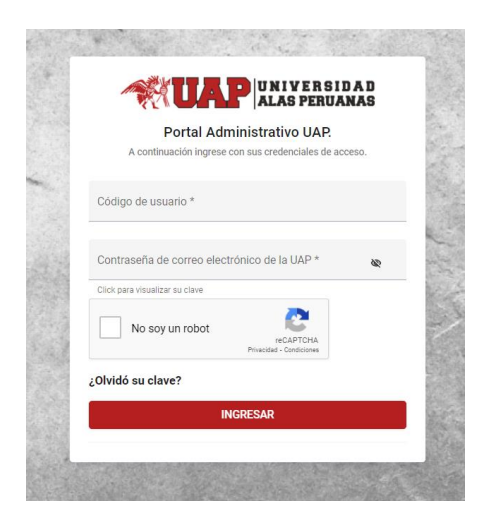

Acto seguido procedemos a dar clic en la validación captcha "No soy un robot" y hacemos clic en ingresar.

| ¿Olvidó su clave? | Privacidas - Londiciones              |  |
|-------------------|---------------------------------------|--|
| No soy un robot   | reCAPTCHA<br>Privacidad - Condiciones |  |

## ¿Qué sucede si olvidé mi contraseña?

Existe una opción dentro del ingreso al aplicativo que me permitirá recuperar mi contraseña si la he olvidado. Deberé de hace clic dentro del texto "¿Olvidó su contraseña?" donde me

cargará una pantalla donde tendré que leer los términos y condiciones y luego rellenar los campos que solicitan.

| TÉRMINOS Y CONDICIONES                                                                                                    |                                                          |
|----------------------------------------------------------------------------------------------------|----------------------------------------------------------|
| Consentimiento para el tratamiento de datos<br>personales - Estudiantes                                                                                                    | -                                                        |
| Por medio del presente, doy mi autorización libre, expresa e<br>inequívoca a UNIVERSIDAD ALAS PERUANAS S.A. (en<br>adelante, UAP), domiciliada en avenida San Felipe Nº 1109 –<br>leafar Media Librar Media a de la construction de la construcción de la construcción de | RECUPERACIÓN DE CONTRASEÑA DE LA<br>CUENTA DE OFFICE 365 |
| personales. He sido informado que los datos personales                                                                                                    | 🖉 Codigo                                                 |
| proporcionados serán almacenados en la base de datos<br>denominada "Estudiantes" con Código de Registro Nº 8391,<br>por el tiempo necesario para cumplir con las finalidades que<br>se describen a continuación o hasta que decida revocar la                                                                                                    | DNI                                                      |
| presente autorización.                                                                                                    | Correo Electrónico Personal                              |
| UAP tratará los datos personales para las siguientes<br>finalidades: (i) hacer efectivo el proceso de matrícula; (ii)<br>establecer un medio de contacto para la gestión educativa<br>superior: (iii) administrar y elecutar beneficios académicos:                                                                                                    | 🖾 Celular                                                |
| <ul> <li>(iv) informar sobre las actividades académicas, deportivas,<br/>entre otras similares;</li> <li>(v) Atender consultas, quejas y<br/>recomendaciones presentadas los estudiantes;</li> <li>(vi) evaluar el</li> </ul>                                                                                                    | Carrera ADMINISTRACIÓN ~                                 |
|                                                                                                    |                                                          |

# ¿Qué se muestra en el ingreso?

Tenemos una pantalla con los datos del Perfil administrativo (Página personal. Para ingresar a nuestras opciones tendremos que hacer clic en "Solicitudes":

×

| <b>SUAP</b> ALAS PERUANAB                                                                                                    |                       | PORTAL DE GESTION Y Corr                                         | 2                                                                                                    |
|----------------------------------------------------------------------------------------------------|-----------------------|------------------------------------------------------------------|----------------------------------------------------------------------------------------------------|
| Página Personal Solicitu                                                                                                    | des Campus Virtual    |                                                                  |                                                                                                    |
| Normas                                                                                                    | Mi Perfil             |                                                                  | Fuentes de Información                                                                                                    |
| Reglamento General     Reglamento de Estudios     Pregrado     Pregrado     Postgrado     Reglamento de Estudios     Postgrado     Reglamento de Grados y Títulos     Riesgo Académico     Ley Universitaria | DRA<br>Perti          | Correo Institucional Correo Institucional U.A.P. SEDE LIMA Pilai | EBSCO<br>Centro de Información Virtuel<br>Portal de Revistas de<br>Investigación<br>Biblioteca Virtual<br>Manual de usuario del aplicati<br>Matricula |
|                                                                                                    | ¿Tienes a             | lgún inconveniente?                                              |                                                                                                    |
|                                                                                                    | No dudes en contactan | nos a través de nuestros canales de atención:                    | 3                                                                                                    |
|                                                                                                    |                       |                                                                  |                                                                                                    |

Desde el menú superior de la pantalla, opción "Solicitudes"

| <b>UAP</b> UNIVERSIDAD<br>ALAS PERUANAS |             |                |
|-----------------------------------------|-------------|----------------|
| Página Personal                         | Solicitudes | Campus Virtual |
|                                         |             |                |

#### ¿Qué encuentro en la opción "Solicitudes"

| Página Personal             | Solicitudes                      | Campus Virtual                                                                                                    |
|-----------------------------|----------------------------------|----------------------------------------------------------------------------------------------------|
| Plataforma de<br>Gestión de | Módulo de Solic                  | itudes                                                                                                    |
| Matrículas UAP              | A continuación se mo<br>reserva, | uestra el módulo de Gestión de las solicitudes de Matrículas. En este módulo encontrará la información de las Solicitudes de |

Nos muestra una pantalla con la opción de rectificación de matrícula.

- Rectificación:
  - Tenemos la opción de aceptar o rechazar una solicitud de rectificación de matrícula.
  - Verificar si el voucher de pago agregado por el alumno es válido.
  - o Ingresar un motivo al rechazar una solicitud de rectificación.

# COLOCAR LA PANTALLA COMPLETA DONDE ESTÉ LA OPCIÓN DE RECTIFICACIÓN

0

## ¿Qué encuentro en la opción "rectificación?

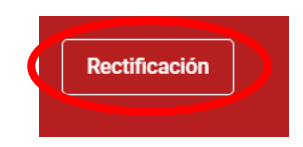

Al momento de ingresar a una opción de "Rectificación" nos mostrará una bandeja de solicitudes de rectificaciones con los datos siguientes: Datos de alumno, Solicitud, Estado y Acción. También podemos apreciar una serie de filtros que me permitirán realizar búsquedas dentro de nuestra bandeja de reservas.

| Bandeja de Solicitud de Re                                                | ctificaciones                                  |                      |                            |
|---------------------------------------------------------------------------|------------------------------------------------|----------------------|----------------------------|
| Código de Alumno                                                          | Alumno                                         | Estado               | •                          |
|                                                                           |                                                |                      |                            |
| Medio de Pago                                                             | Carrera                                        | ▼ Sede               | *                          |
|                                                                           |                                                | Q Buscar 🛛 🚍 Limpiar | ↔ Volver al Módulo Inicial |
| Datos de Alumno                                                           | Solicitud                                      | Estado               | Acción                     |
| 2013209965<br>LLERENA DEL POZO SUSAN LEONOR<br>U.A.P. SEDE LIMA I DERECHO | prueba de rectificacion<br>17/02/2021   NIUBIZ | Aprobado             | Ver Pago                   |

Los filtros para búsqueda que se presentan en la bandeja son los siguientes:

- Código de alumno: (Se ingresa el número de código)
- Alumno: (Se ingresa los nombres o apellidos del alumno)
- Estado: Se puede elegir entre pendiente de pago, rechazado, registrado.
- Medio de pago: Se puede elegir niubiz y voucher.
- Carrera: Se selecciona una carrera.
- Sede: Se selecciona una sede.

Botón Buscar: Luego de seleccionar o escribir los filtros anteriores se procede a hacer clic en el botón "Buscar"

Botón Limpiar: Al hacer clic sobre este botón limpiaré los filtros dejándolos en blanco y sin selección.

Botón Volver al módulo Inicial: Al hacer clic sobre el botón en mención nos llevará a la pantalla anterior.

En el listado de alumnos con solicitudes de rectificación de matrícula apreciamos la opción "Rectificar".

| Datos de Alumno                                                             | Solicitud                                                                 | Estado     | Acción     |
|-----------------------------------------------------------------------------|---------------------------------------------------------------------------|------------|------------|
| 2012147903<br>PAREDES GUTIERREZ DIEGO ANTONIO<br>U.A.P. SEDE LIMA I DERECHO | Solicito rectificación de matrícula<br>18/02/2021   Voucher   Ver Archivo | Registrado | Rectificar |

Si el pago se realizó con carga de voucher dentro de la columna solicitud tenemos a opción de "Ver Archivo" al dar clic nos mostrará el voucher cargado.

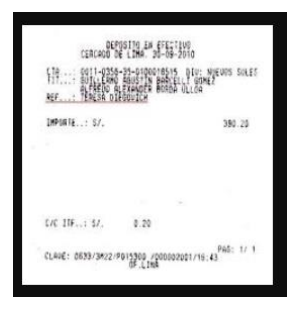

Al hacer clic en el botón "Rectificar" nos carga la siguiente pantalla en donde vamos a poder apreciar los cursos que han sido agregados o retirados.

| Listado                      | Listado de Cursos Matriculados Rectificados                                                                                 |                              |          |                |         |  |  |
|------------------------------|----------------------------------------------------------------------------------------------------|------------------------------|----------|----------------|---------|--|--|
| Matrícula                    | Matrícula Rectificada                                                                                                    |                              |          |                |         |  |  |
| #                            | Ciclo                                                                                                    | Asignatura                   | Creditos | Sección        | Horario |  |  |
| 1                            | 08                                                                                                    | DERECHO DE MARCAS Y PATENTES | 3.00     | Sec:02 - Grp:1 |         |  |  |
| 2                            | 10                                                                                                    | REFORMA DEL ESTADO           | 3.00     | Sec:02 - Grp:1 |         |  |  |
| 3                            | 11                                                                                                    | DIRECCIÓN DE EMPRESAS        | 3.00     | Sec:02 - Grp:1 |         |  |  |
| 4                            | 12                                                                                                    | INTEGRACIÓN JURÍDICA         | 3.00     | Sec:02 - Grp:1 |         |  |  |
| 5                            | 12                                                                                                    | REFORMA DEL APARATO JUDICIAL | 3.00     | Sec:02 - Grp:1 |         |  |  |
| Curs<br>Curs<br>Nota:De no e | Curso retirado<br>Curso agregado<br>Nota:De no existir color alguno, es que la matrícula no ha sufrido modificación alguna. |                              |          |                |         |  |  |
| Aprobar Rechazar             |                                                                                                    |                              |          |                |         |  |  |
|                              | ← Ver Bandeja de Rectificaciones                                                                                            |                              |          |                |         |  |  |

# **Opción Aprobar:**

Al elegir el botón "Aprobar" aparecerá un mensaje de confirmación el cual tendremos que aceptar haciendo clic en la opción Si. De esta manera se habrá aprobado la solicitud del alumno.

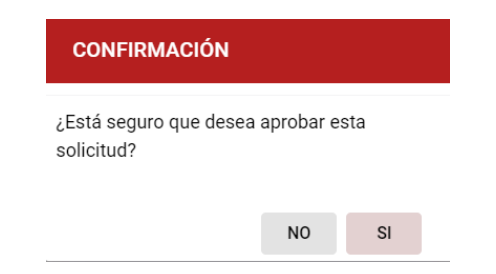

Seguido se mostrará el registro con el estado Aprobado y se activará el botón "Ver Detalle" en el caso que el pago se haya realizado con la carga de un voucher o "Ver Pago" en el caso que el pago se haya realizado por la plataforma de pagos.

| 13210010<br>ARCA JORDAN LUIS ANGEL<br>.P. SEDE LIMA I DERECHO | prueba de rectifica<br>17/02/2021   NIUBIZ | cion 17/2                                | Aprobado | 📄 Ver Pag |
|---------------------------------------------------------------|--------------------------------------------|------------------------------------------|----------|-----------|
| P                                                             | ago Eléctronico Generado - UA              | P                                        |          |           |
|                                                               | Detalle de Pago Generado                   |                                          |          |           |
|                                                               | Concepto                                   | RECTIFICACION DE MATRICULA               |          |           |
|                                                               | Fecha                                      | 2021-02-17 17:29:04.227                  |          |           |
|                                                               | Código Generado                            | 23419213                                 |          |           |
|                                                               | Estado                                     | REALIZADO                                |          |           |
|                                                               | Monto por Pagar                            | S/.30.00                                 |          |           |
|                                                               |                                            | Cerrar Ventana                           |          |           |
| In                                                            | formación de Solicitud                     |                                          |          |           |
|                                                               | Fecha                                      | 17/02/2021                               |          |           |
|                                                               | Tipo                                       | RECTIFICACION DE MATRICULA               |          |           |
|                                                               | Estado                                     | Aprobado                                 |          |           |
|                                                               | Medio de Pago                              | Voucher                                  |          |           |
|                                                               | Solicitud                                  | prueba de rectificacion previo a reserva |          |           |
|                                                               | Archivo                                    |                                          |          |           |

#### **Opción Rechazar:**

Al elegir el botón "Rechazar" aparecerá una ventana donde tendremos que colocar el motivo del rechazo y luego elegir el botón "Rechazar Solicitud"

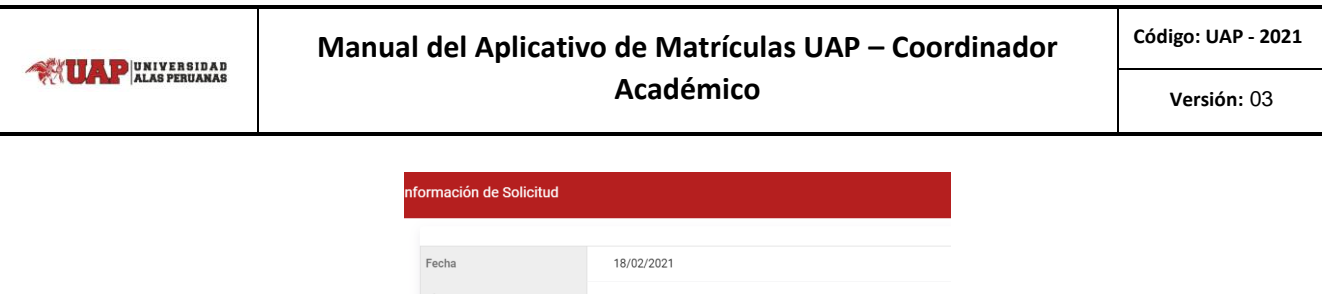

| Fecha         | 18/02/2021                                           |
|---------------|------------------------------------------------------|
| Tipo          | RECTIFICACION DE MATRICULA                           |
| Estado        | Registrado                                           |
| Medio de Pago | Voucher                                              |
| Solicitud     | Solicito rectificación de matrícula                  |
| Archivo       |                                                      |
|               | Ingrese el motivo por el cúal rechaza esta solicitud |
| Motivo        |                                                      |
|               | Ę                                                    |
|               | 0/300                                                |
|               | Rechazar Solicitud 🛛 🗙 Cancelar                      |
|               |                                                      |

De esta manera se habrá rechazado una solicitud y aparecerá en el estado de la solicitud como "Rechazado". En ambos casos Aprobado y Rechazado se envían correos informativos al alumno.

| 2012147903<br>PAREDES GUTIERREZ DIE<br>U.A.P. SEDE LIMA   DERECHO | 112147903<br>REDES GUTIERREZ DIEGO ANTONIO<br>A.P. SEDE LIMA   DERECHO<br>SOLICITO rectific:<br>18/02/2021   Vouche                                                                  |                                                          |                                                                                                    |                                                    | Rechazado                                                                                                | E                                                  | Ver Detalle |
|-------------------------------------------------------------------|----------------------------------------------------------------------------------------------------|----------------------------------------------------------|----------------------------------------------------------------------------------------------------|----------------------------------------------------|----------------------------------------------------------------------------------------------------|----------------------------------------------------|-------------|
|                                                                   |                                                                                                    |                                                          |                                                                                                    |                                                    |                                                                                                    |                                                    |             |
|                                                                   |                                                                                                    |                                                          |                                                                                                    | ERSIDAD<br>ERUANAS                                 |                                                                                                    |                                                    |             |
|                                                                   | Solic                                                                                                    | itud de Rec                                              | tificación de Matr                                                                                                    | rícula - AP                                        | ROBADA                                                                                                   |                                                    |             |
|                                                                   | stimado(A):                                                                                                    |                                                          |                                                                                                    |                                                    |                                                                                                    |                                                    |             |
| ,                                                                 | Por la presente se le in                                                                                                    | forma que su sol                                         | icitud de rectificación ha sic<br>NFORMACIÓN REGISTR                                                                                         | io aprobada<br>Ada                                 |                                                                                                    |                                                    |             |
| C<br>A<br>F<br>E<br>C                                             | ódigo<br>Ilumno<br>ilial<br>scuela Profesional<br>arrera                                                                                                    |                                                          | U.A.P. SEDE LIMA<br>DERECHO Y CIENCIAS POLÍ<br>DERECHO                                                                                       | TICAS                                              |                                                                                                    |                                                    |             |
| N                                                                 | <ul> <li>Código</li> <li>0705 - 07108</li> <li>0705 - 07201</li> <li>0705 - 07202</li> <li>0705 - 07204</li> <li>0705 - 07208</li> <li>0705 - 07306</li> <li>0705 - 07313</li> </ul> | TÍTULO PRE<br>AC<br>DERECHO PE<br>FILOSOI<br>DERECHO PEN | Curso<br>LIMINAR Y PERSONAS<br>TO JURÍDICO<br>NAL I: PARTE GENERAL<br>FÍA DEL DERECHO<br>VAL II: PARTE ESPECIAL I<br>INGLÉS II<br>INGLÉS III | Créditos<br>3.0<br>4.0<br>4.0<br>4.0<br>2.0<br>2.0 | <b>Sección</b><br>Sec:02 - Grp:1<br>Sec:02 - Grp:1<br>Sec:02 - Grp:1<br>Sec:02 - Grp:1<br>Sec:02 - Grp:1 | Semestre<br>02<br>03<br>03<br>03<br>04<br>05<br>06 |             |